# Instructivos **Actualizar Datos Personales**

COPRUDEA

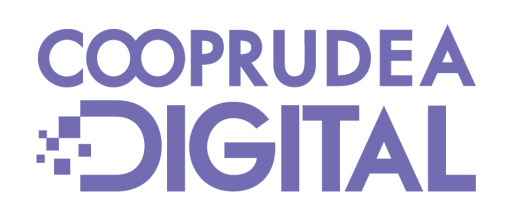

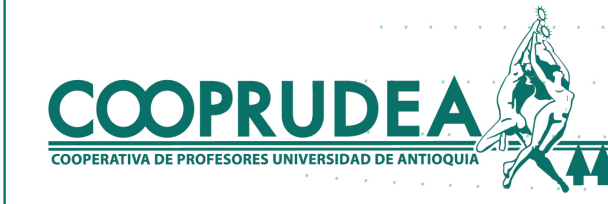

## 1. Actualizar datos personales

COOPRUDEA

### 1. Al ingresar con tu usuario y contraseña, ubicando el cursor o haciendo clic en Opciones y luego en Actualizar datos personales.

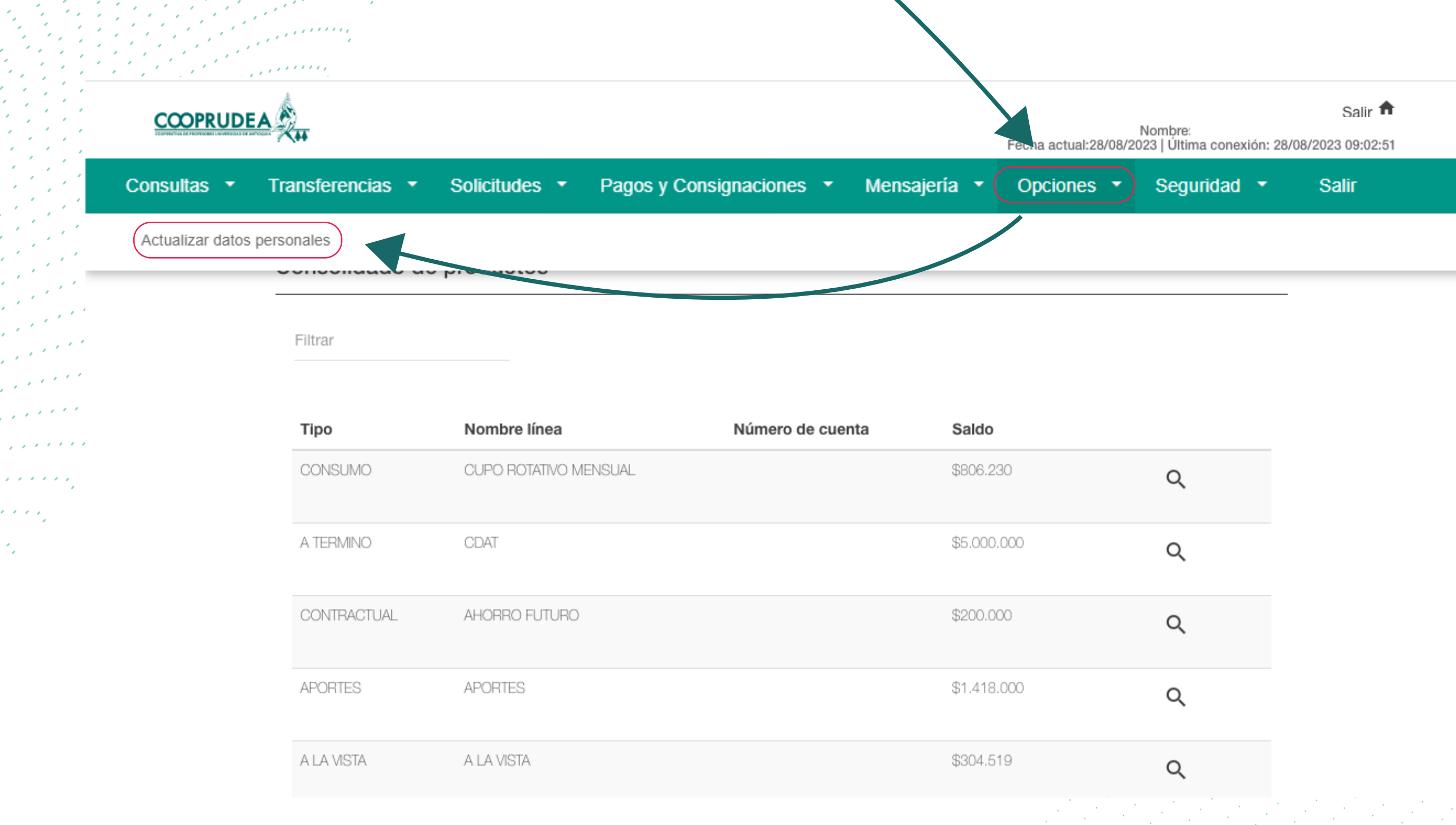

| \$806.230        | Q |
|------------------|---|
| \$5.000.000      | Q |
| \$200.000        | Q |
| \$1.418.000      | Q |
| <b>\$204 540</b> |   |

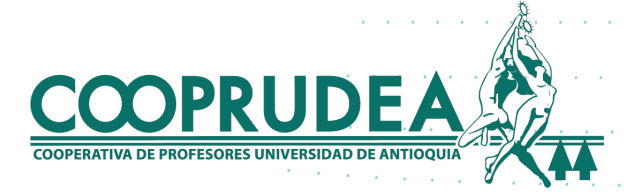

### 2. Debes hacer clic en Iniciar actualización.

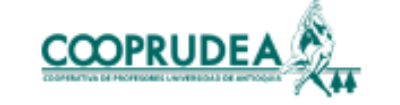

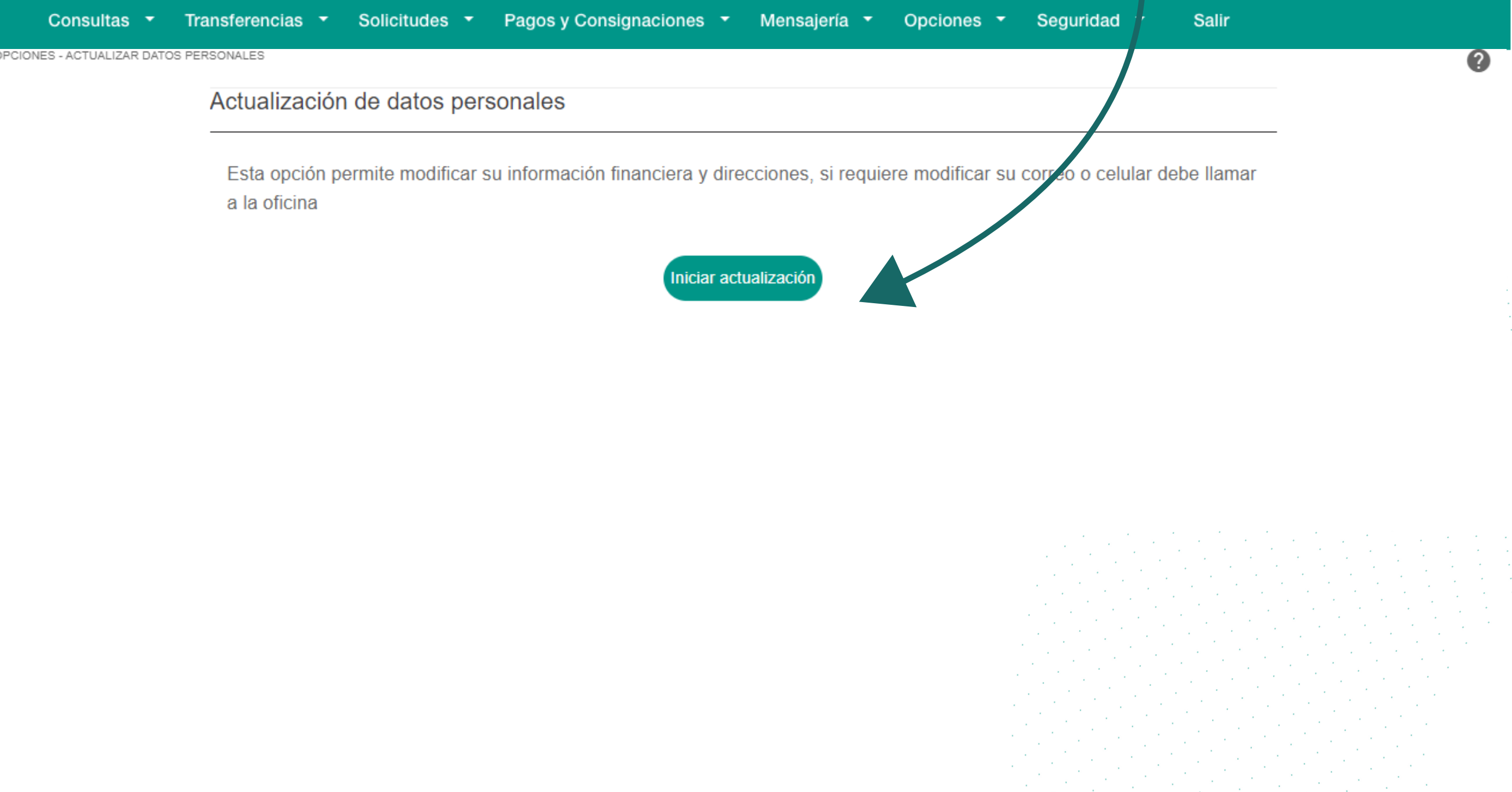

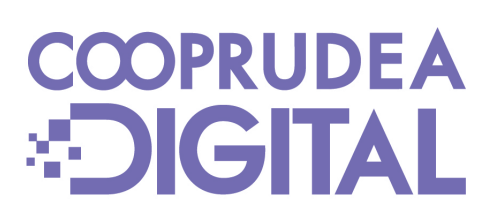

Salir 🏚 Última conexión: 28/08/2023 14:44:58 Fecha actual:29/08

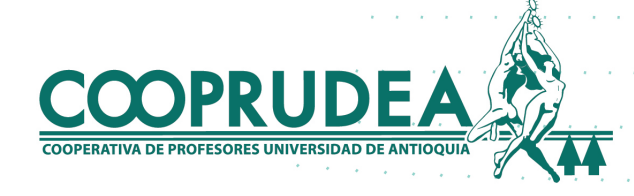

# 3. Ingresas el código OTP envíado al correo electrónico y haces clic en el botón Aceptar.

|         | Consultas 🔻                    | Transferencias 🔹 | Solicitudes   | r Pago            | os y Consignaciones                      | -              | Mensajería |
|---------|--------------------------------|------------------|---------------|-------------------|------------------------------------------|----------------|------------|
|         | OPCIONES - ACTUALIZAR DATOS PE | RSONALES         |               |                   |                                          |                |            |
|         |                                | Actualización d  | le datos pe   | ersona            | les                                      |                |            |
|         |                                | Esta opción perr | nite modifica | Cont              | irmación Có                              | digo           | )          |
|         |                                | a la oficina     |               | Por fa<br>texto y | vor ingresa el cód<br>//o correo electró | ligo (<br>nico | enviado po |
|         |                                |                  |               |                   | *                                        |                |            |
|         |                                |                  |               | Codi              | go -                                     |                |            |
|         |                                |                  |               |                   |                                          |                | C          |
| · · · · |                                |                  |               |                   |                                          |                |            |
| · · · · |                                |                  |               |                   |                                          |                |            |

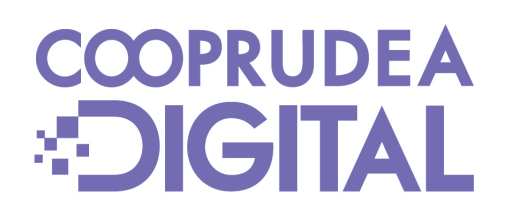

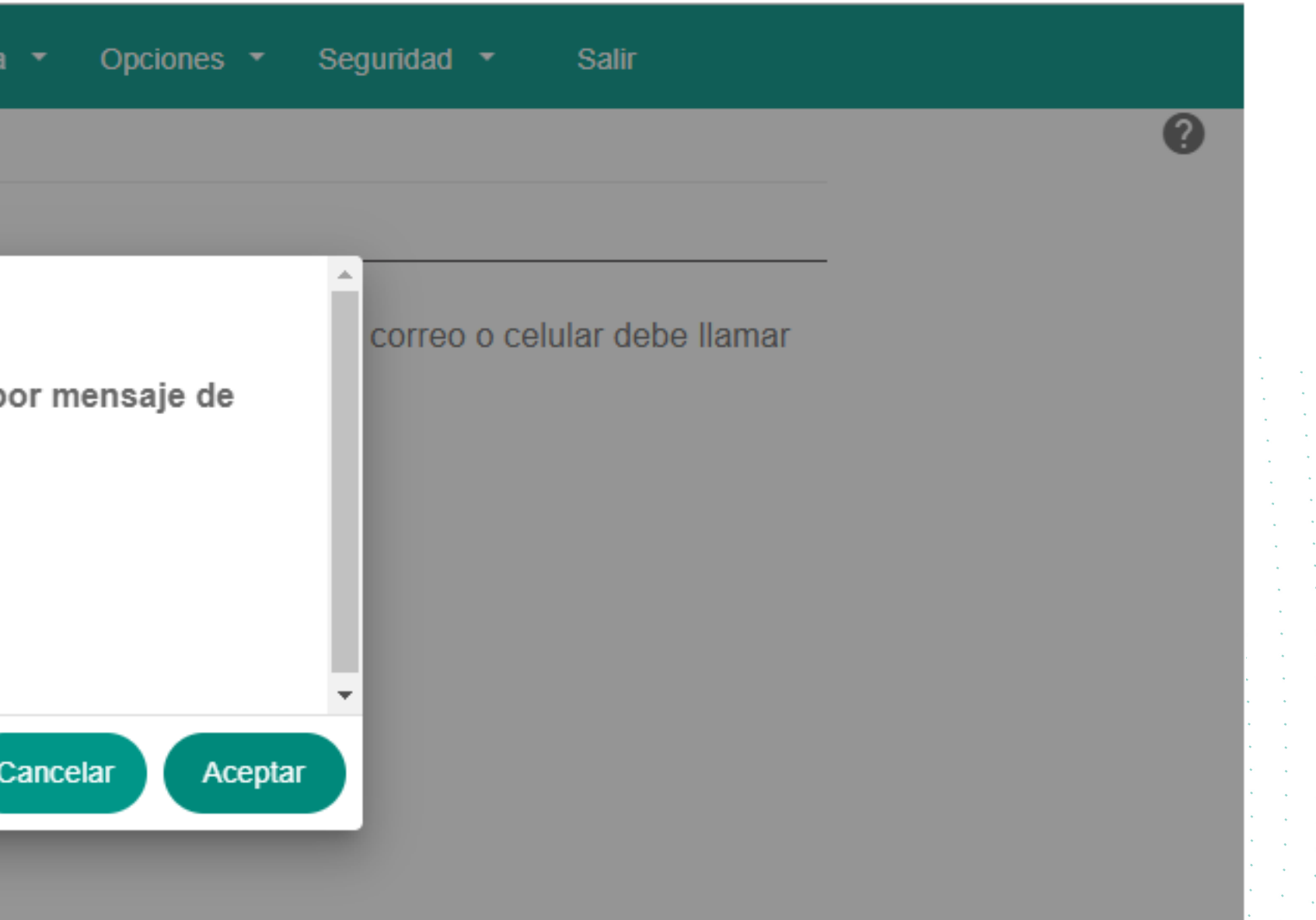

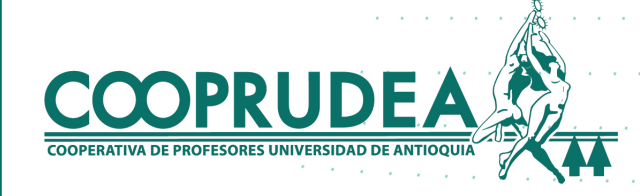

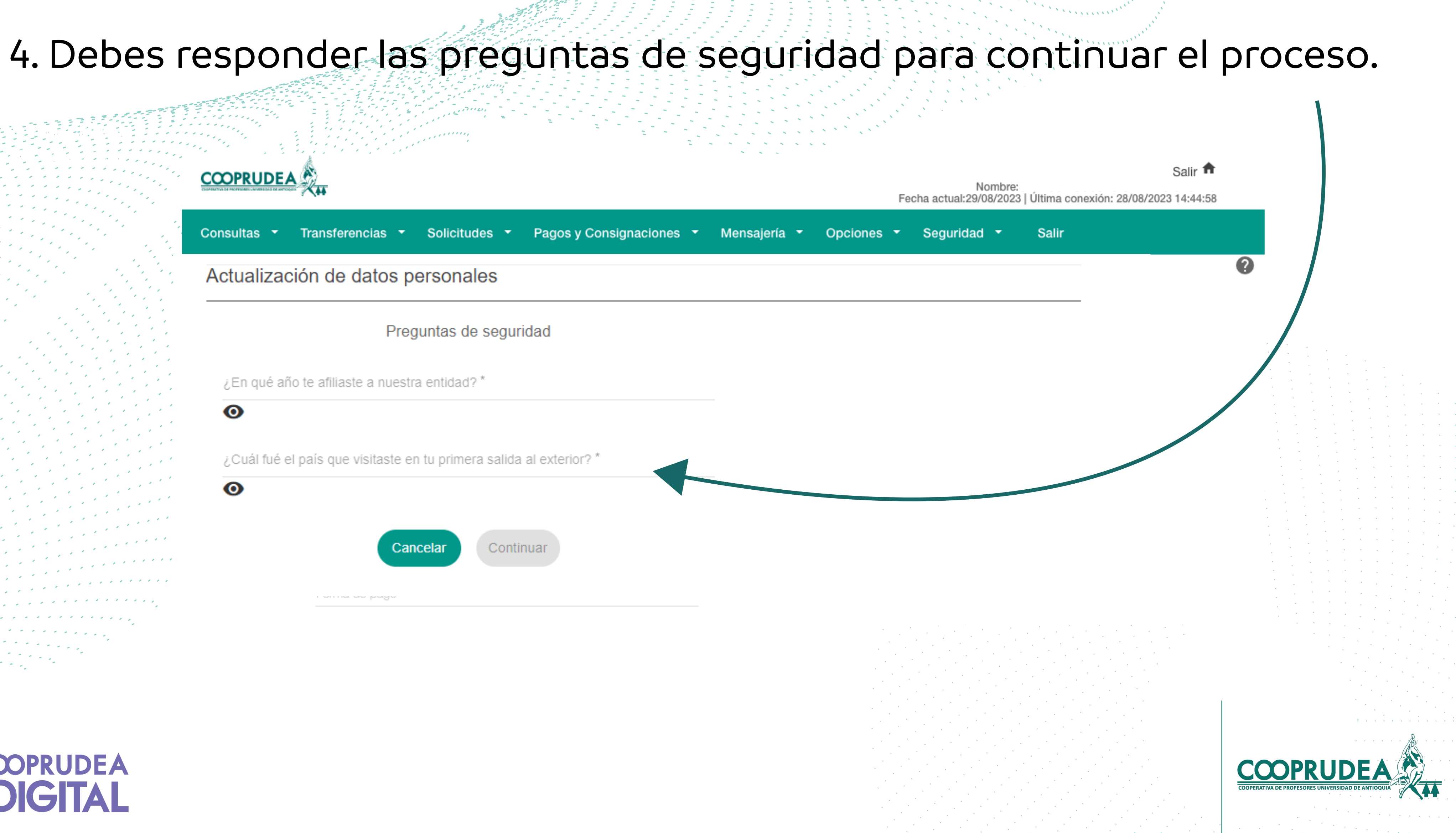

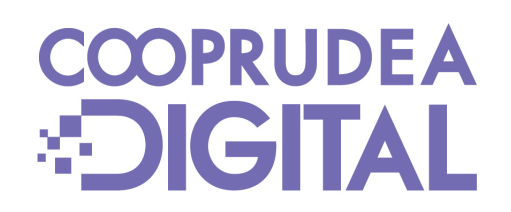

## 5. Actualizas la información personal diligenciando todos los campos con tus datos.

### Información personal

| Profesión *               |   | Ocupación *               |          | Nivel de estudios * |         |
|---------------------------|---|---------------------------|----------|---------------------|---------|
| PROFESIONAL INDEPENDIENTE | * | Otros                     | Ψ.       | Universitario       |         |
| Estado civil *            |   | Personas a cargo *        |          | Nro.hijos *         |         |
| Soltero                   | • | Cero                      | Ŧ        | 0                   |         |
| Teléfono móvil            |   | Correo electrónico *      |          |                     |         |
| 1234567890                |   | cooperativa@cooprudea.com |          |                     |         |
|                           |   |                           | 25 / 100 |                     |         |
|                           |   |                           |          |                     |         |
| A                         |   |                           |          |                     | DPRUDEA |

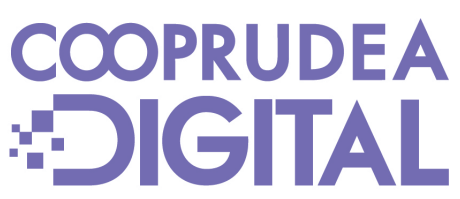

## 6. Actualizas tu información de contacto y residencia y seleccionas las opciones para dirección principal y envío de correspondencia.

Información de contacto - Dirección de residencia

COOPRU

| País *                           | Departamento *           |
|----------------------------------|--------------------------|
| COLOMBIA                         | ANTIOQUIA                |
| Dirección *                      | Barrio                   |
| Calle 67 # 53 - 108              | CHAGUALO                 |
|                                  |                          |
| Extensión                        |                          |
|                                  |                          |
| Dirección principal de contacto? | Para envío de correspond |
|                                  |                          |
|                                  |                          |
|                                  |                          |
| •                                |                          |

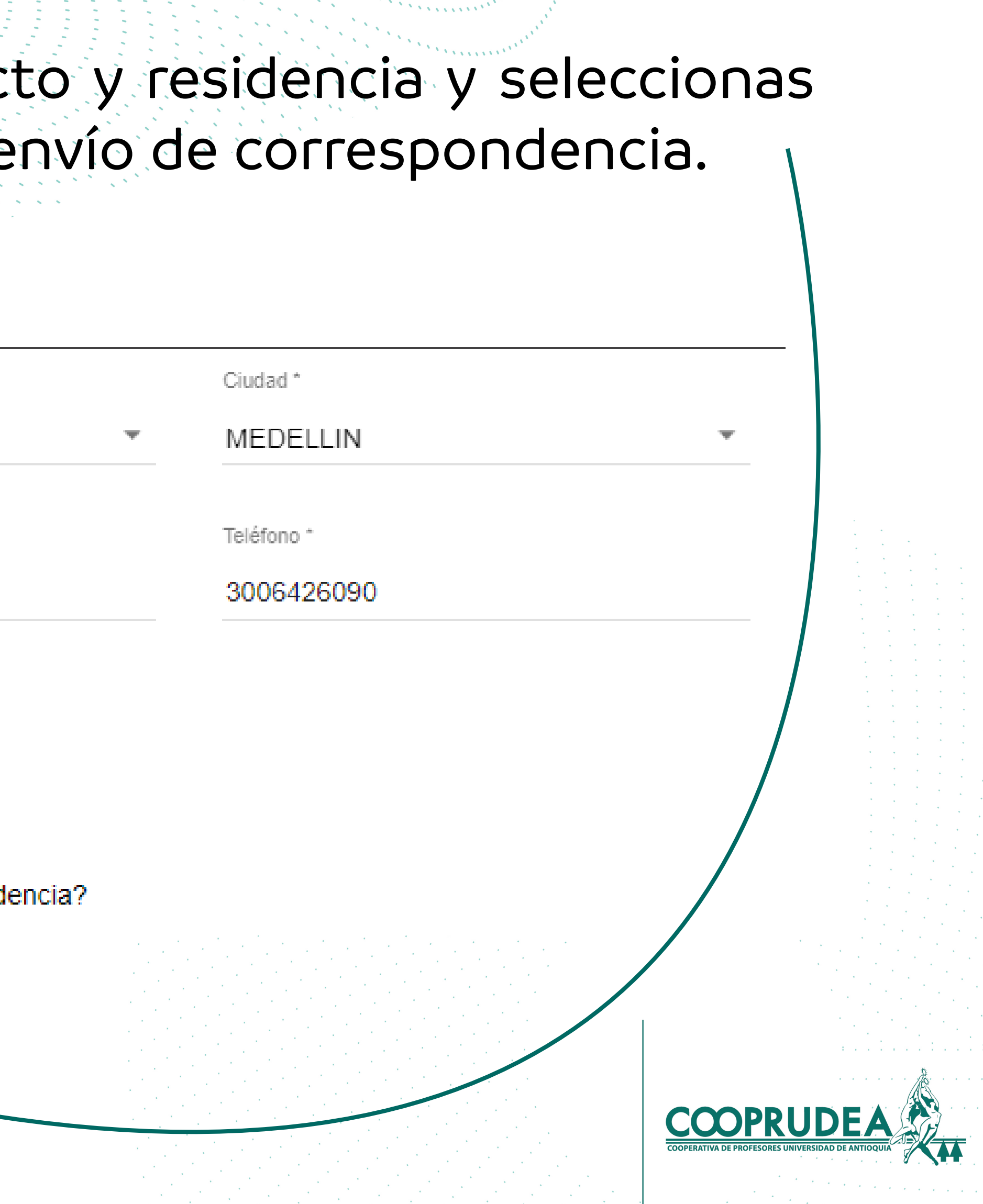

### 7. Actualizas tu información financiera diligenciado tus ingresos y gastos.

### Información financiera

| Salario                                            | Comisiones / Honorarios                             | Arrendamientos            |
|----------------------------------------------------|-----------------------------------------------------|---------------------------|
| \$2.000.000                                        | \$0                                                 | \$1.500.000               |
| Otros ingresos                                     |                                                     |                           |
| \$0                                                | Descripción otros ingresos                          |                           |
| Total de ingresos                                  |                                                     |                           |
| \$3.500.000                                        |                                                     |                           |
|                                                    |                                                     |                           |
| Gastos                                             |                                                     |                           |
| Gastos<br>Familiares                               | Arrendamientos                                      | Cuota crédito hipotecario |
| Gastos<br><sup>Familiares</sup><br>\$0             | Arrendamientos<br>\$0                               | Cuota crédito hipotecario |
| Gastos<br>Familiares<br><b>\$0</b><br>Otros gastos | Arrendamientos<br>\$0<br>Descripción otros gastos * | Cuota crédito hipotecario |
| Gastos<br>Familiares<br>\$0<br>Otros gastos        | Arrendamientos<br>\$0<br>Descripción otros gastos * | Cuota crédito hipotecario |

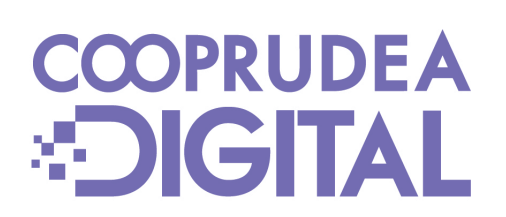

Rendimientos financieros

\$0

\$0

0/200 Otros créditos 3/200

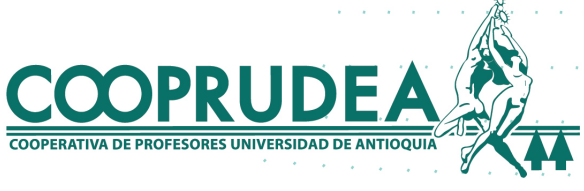

# 8. Ahora, diligencias los campos de activos y pasivos. Debes confirmar si tienes negocios internacionales y hacer clic en el botón Aceptar.

### Activos

| Inversiones              | Bienes raíces            | Vehículos        |
|--------------------------|--------------------------|------------------|
| 2000000                  | \$0                      | \$0              |
|                          |                          |                  |
| Total de activos         |                          |                  |
| \$2.000.000              |                          |                  |
|                          |                          |                  |
| Pasivos                  |                          |                  |
| Obligaciones financieras | Otros pasivos            | Total de pasivos |
| \$1.000.000              | \$0                      | \$1.000.000      |
|                          |                          |                  |
| Patrimonio               |                          |                  |
|                          |                          |                  |
| \$1.000.000              |                          |                  |
|                          | Negocios internacionales |                  |
|                          | Operación en moneda ext  | raniera          |
|                          |                          |                  |

Cuenta en moneda extranjera

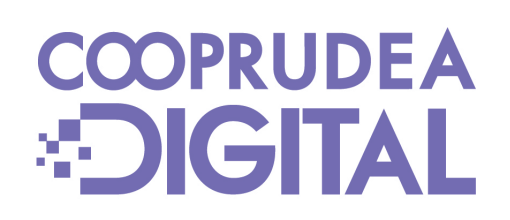

Otros activos

\$0

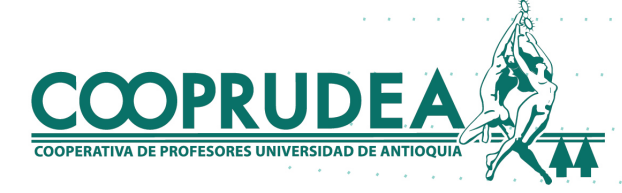

## 9. Confirmas nuevamente tus datos, en caso de un error, lo modificas y luego haces clic en Aceptar.

| Patrimonio                |                                             |
|---------------------------|---------------------------------------------|
| \$1.000.000               |                                             |
| Negocios internacionales  | Acentar                                     |
| Operación en moneda extra | ¿Confirma la actualización de sus datos per |
| Cuenta en moneda extranje | Cancelar                                    |
|                           | Modificar Aceptar                           |
|                           |                                             |

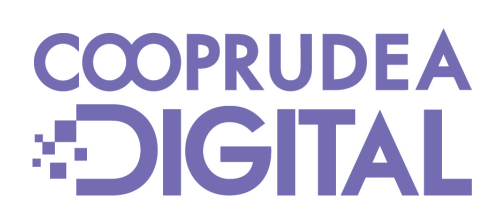

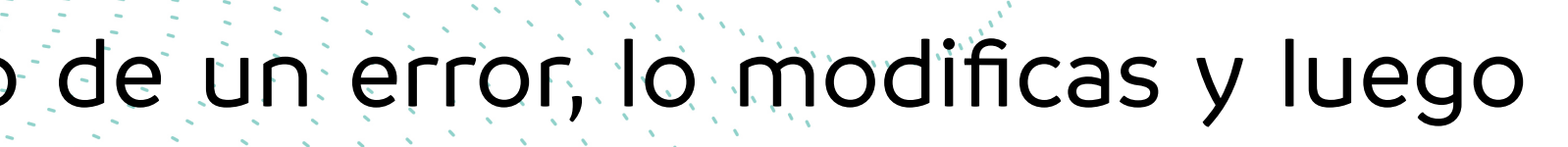

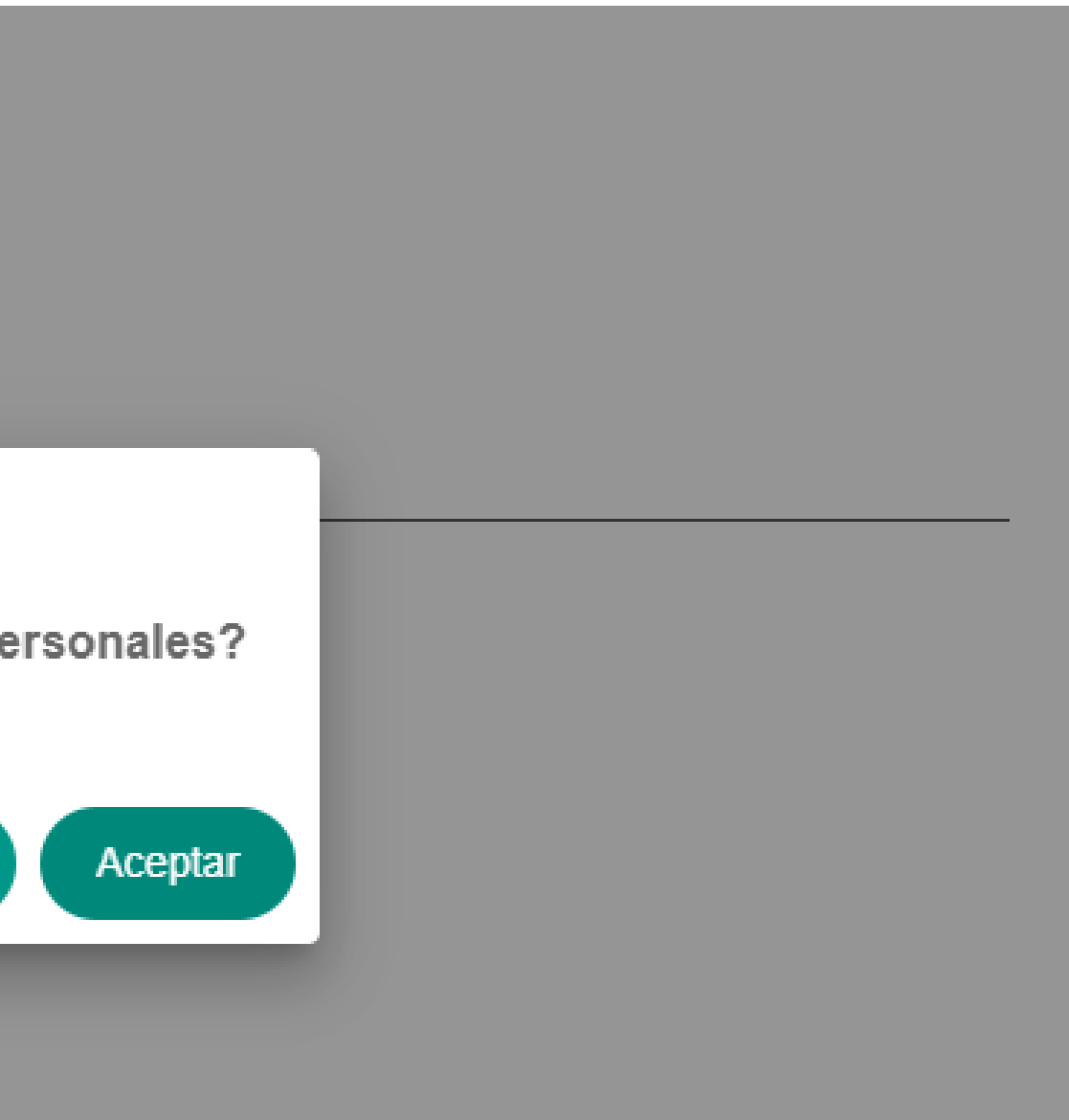

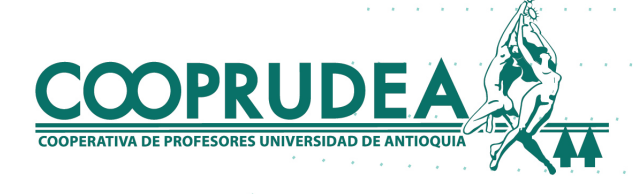

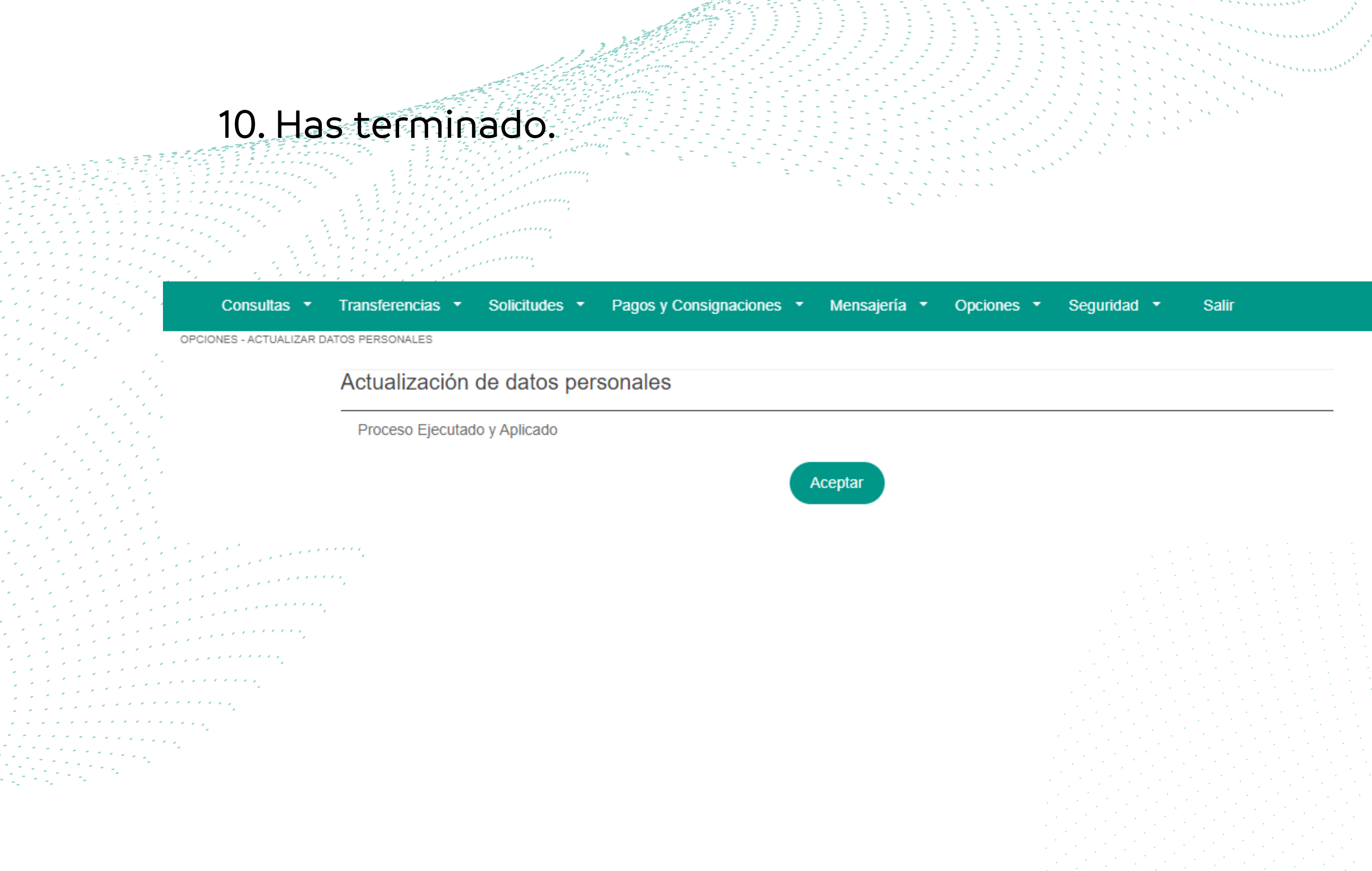

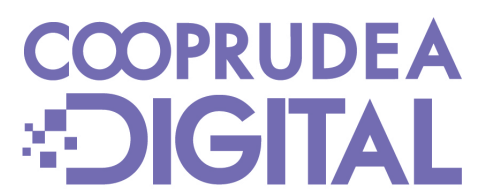

# 

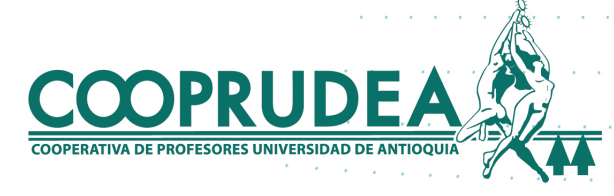

## 4. Historial

1. Si deseas ver el historial, al ingresar con tu usuario y contraseña, ubicando el cursor o haciendo clic en Pagos y Consignaciones, haces clic en Historial.

A LA VISTA

| ← → C    | → C  C cooprudeasucursal.wog.cloud/cdigital/aplicacion/?id=1AB6B50DEB6334E2290C0C58536188 |                               |                           |  |  |  |  |  |
|----------|-------------------------------------------------------------------------------------------|-------------------------------|---------------------------|--|--|--|--|--|
| COOPR    |                                                                                           |                               |                           |  |  |  |  |  |
| Consulta | as 🔹 Transferencias 👻                                                                     | Solicitudes 🔹 Pagos y Consign | naciones - Mensajería - C |  |  |  |  |  |
| Pagos O  | bligaciones Consignacior                                                                  | nes Pagos Extras Historial    | $\supset$                 |  |  |  |  |  |
|          |                                                                                           | o productoo                   |                           |  |  |  |  |  |
| -        | Filtrar                                                                                   |                               |                           |  |  |  |  |  |
| 5        | Tipo                                                                                      | Nombre línea                  | Número de cuenta          |  |  |  |  |  |
|          | CONSUMO                                                                                   | CUPO ROTATIVO MENSUAL         | 2132733                   |  |  |  |  |  |
|          | A TERMINO                                                                                 | CDAT                          | 2154487                   |  |  |  |  |  |
|          | CONTRACTUAL                                                                               | AHORRO FUTURO                 | 2154488                   |  |  |  |  |  |
|          | APORTES                                                                                   | APORTES                       | 2131947                   |  |  |  |  |  |

A LA VISTA

2131948

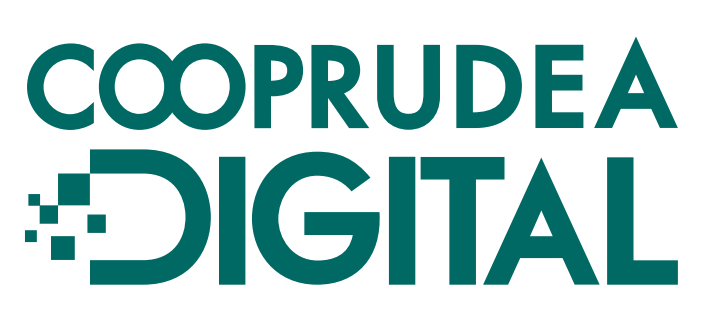

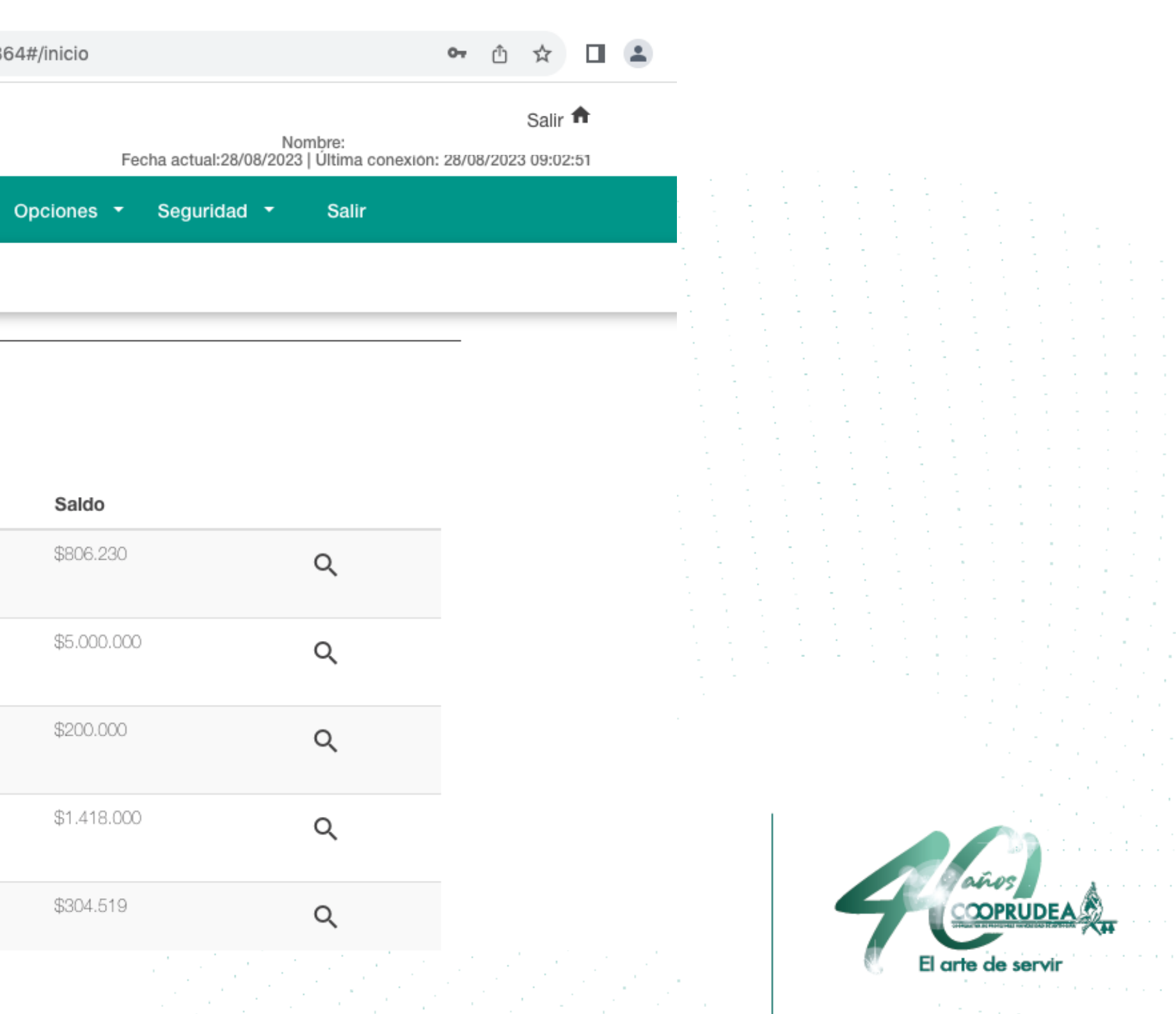

## 2. Luego, debes diligenciar los campos con asterisco para buscar por filtro, según tus necesidades.

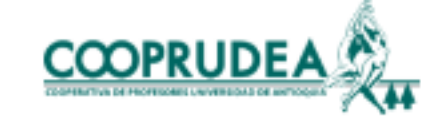

| Historial de Pa | igos             |                            |              |                        |        |     |
|-----------------|------------------|----------------------------|--------------|------------------------|--------|-----|
| Fecha desde *   |                  | Fecha hasta *              | Т            | Гіро                   | Ŧ      |     |
| Canal de Reca   | udo              | <ul> <li>Estado</li> </ul> | •            |                        |        |     |
|                 |                  | Buscar                     | impiar       |                        |        |     |
| Fecha de Pa     | go Tipo Canal de | e Recaudo Monto a Pagar    | Monto Pagado | Nro. Referencia Estado | Acción |     |
|                 |                  |                            |              |                        |        |     |
|                 |                  |                            |              |                        |        | ndo |

Salir A Nombre:Jhon Doe Fecha actual:31/08/2023 | Última conexión: 31/08/2023 16:56:19

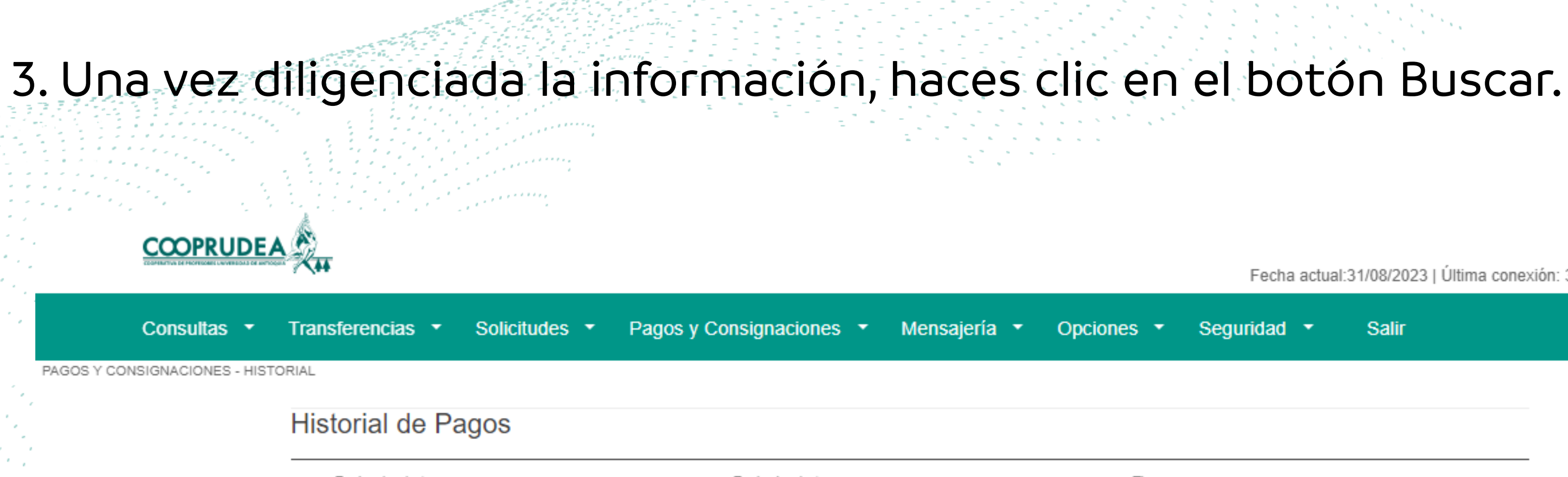

| sferencias 🔹 Solicitudes | <ul> <li>Pagos y Cons</li> </ul> | signaciones 🔹 Mensaj | ería 🔹 Opcione | es 🔹 Seguridad  | <ul> <li>▼ Salir</li> </ul> | ?       |     |
|--------------------------|----------------------------------|----------------------|----------------|-----------------|-----------------------------|---------|-----|
| torial de Pagos          |                                  |                      |                |                 |                             |         |     |
| Fecha desde *            | F                                | echa hasta *         |                | Тіро            |                             |         |     |
| 07/08/2023               | 2                                | 26/08/2023           |                | Consignación    | •                           |         |     |
| Canal de Recaudo         | E                                | stado                |                |                 |                             |         |     |
| Taquilla                 | ₹ F                              | Recaudada            | Ŧ              |                 |                             |         |     |
|                          |                                  | Buscar               | mpiar          |                 |                             |         |     |
| Fecha de Pago Tipo       | Canal de Recau                   | do Monto a Pagar     | Monto Pagado   | Nro. Referencia | Estado Acción               |         |     |
|                          |                                  |                      |                |                 |                             |         |     |
|                          |                                  |                      |                |                 |                             | COPRUDE | A 2 |

Nombre: Jhon Doe Fecha actual:31/08/2023 | Última conexión: 31/08/2023 16:56:19

El arte de servir

# COPRUDEA Instructivos Cómo registrarse

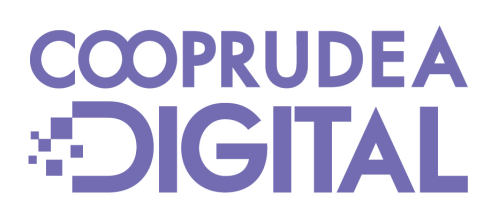

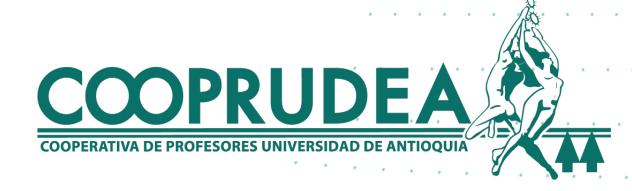